## TIPOLOGIA VARIAZIONE "Variazione SEP"

I soggetti sono accreditati per uno o più – fino ad un massimo di 8 (otto) - Settori Economico Professionali individuati nell'allegato 1 al D.M. 30 giugno 2015 "Definizione di un quadro operativo per il riconoscimento a livello nazionale delle qualificazioni regionali e delle relative competenze, nell'ambito del Repertorio nazionale dei titoli di istruzione e formazione e delle qualificazioni professionali di cui all'articolo 8 del decreto legislativo 16 gennaio 2013, n. 13." di seguito elencati:

- 1) Agricoltura, silvicoltura e pesca
- 2) Produzioni alimentari
- 3) Chimica
- 4) Estrazione gas, petrolio, carbone, minerali e lavorazione pietre
- 5) Vetro, ceramica e materiali da costruzione
- 6) Legno e arredo
- 7) Carta e cartotecnica
- 8) Tessile, abbigliamento, calzaturiero e sistema moda
- 9) Meccanica, produzione e manutenzione di macchine, impiantistica
- 10) Edilizia
- 11) Servizi di public utilities
- 12) Stampa e editoria
- 13) Servizi di informatica
- 14) Servizi di telecomunicazione e poste
- 15) Servizi culturali e di spettacolo
- 16) Servizi di distribuzione commerciale
- 17) Trasporti e logistica
- 18) Servizi finanziari e assicurativi
- 19) Servizi turistici
- 20) Servizi di attività ricreative e sportive
- 21) Servizi socio-sanitari
- 22) Servizi di educazione, formazione e lavoro
- 23) Servizi alla persona
- 24) Area comune

Ogni profilo professionale inserito nel repertorio delle competenze e dei profili è associato ad uno specifico SEP; anche le attività e le figure professionali regolamentate da norme nazionali (Formazione regolamentata) sono associate ai SEP.

Per ottenere quindi l'autorizzazione allo svolgimento di un corso, finanziato o non finanziato, è richiesto l'accreditamento per lo/gli specifico/i SEP.

Nel caso in cui gli enti di formazione accreditati abbiano necessità di ampliare o modificare l'elenco (sempre nel limite massimo di 8) deve essere richiesta una **"Variazione SEP".** 

## PROCEDURA

Per attivare una VARIAZIONE **"Variazione SEP"** il Legale Rappresentante dovrà accedere nell'account dell'ente, dal menù a tendina selezionare la voce **"Nuova Variazione**", si aprirà la seguente schermata.

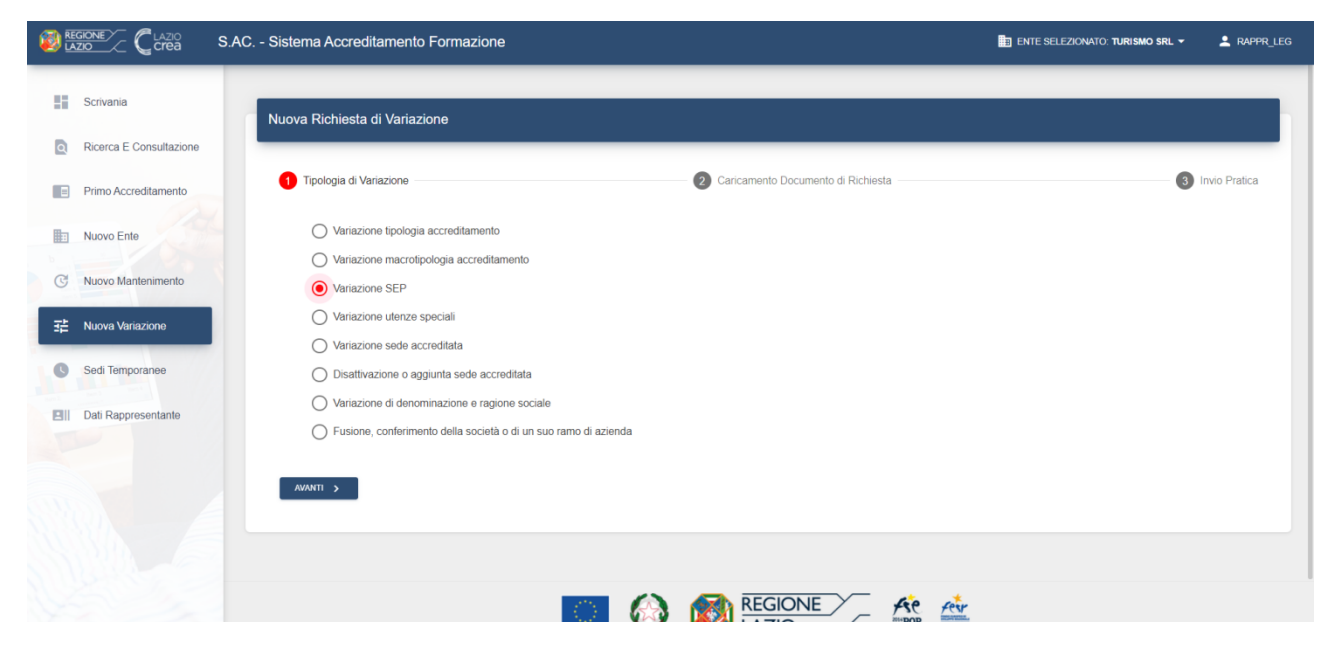

Dopo aver selezionato la tipologia di variazione "Variazione SEP", il L.R. può proseguire con il caricamento della richiesta di variazione, selezionando il pulsante "Avanti".

Il sistema mostra un pannello dove è possibile caricare il documento contenente la richiesta di variazione, selezionando il pulsante "Carica Documento di Richiesta"

| Nuova Richiesta di Variazione |                                            |                   |
|-------------------------------|--------------------------------------------|-------------------|
| Tipologia di Variazione       | 2 Caricamento Documento di Richiesta       | - 3 Invio Pratica |
|                               | 2 CARICA DOCUMENTO DI RICHIESTA VARIAZIONE |                   |
| < indietro avanti >           |                                            |                   |

Il Fac-simile del "documento di richiesta variazione "Variazione SEP" è disponibile nella sezione modulistica della formazione

http://www.regione.lazio.it/rl\_formazione/?vw=contenutidettaglio&id=214

Il Legale Rappresentante, dopo aver caricato nel sistema il fac-simile debitamente compilato e premuto il pulsante "Avanti", può inviare la richiesta di variazione selezionando il pulsante "Invia Richiesta"

| Nuova Richiesta di Variazione |                                    |                 |
|-------------------------------|------------------------------------|-----------------|
| Tipologia di Variazione       | Caricamento Documento di Richiesta | 3 Invio Pratica |
|                               | RICHIESTA DI VARIAZIONE COMPLETA   |                 |
| < INDIETRO INVIA RICHIESTA    |                                    |                 |

La procedura non prevede né richiesta documentale né audit.

La richiesta verrà automaticamente presa in carico dagli uffici preposti, in caso di accoglimento, la Regione adotta la Determinazione dirigenziale di approvazione della variazione.

In caso di esito negativo, la Regione adotta la Determinazione dirigenziale di rigetto.

La determinazione dirigenziale viene pubblicata nella sezione atti amministrativi del sito regionale, consultabile all'indirizzo <u>http://www.regione.lazio.it/rl\_formazione/?vw=documentazione&cat=Atti+Amministrativi</u>

Per eventuali ulteriori quesiti o per supporto informatico o risoluzione guasti sul sistema, si consiglia di utilizzare i riferimenti appositamente approntati dalla Regione Lazio

http://www.regione.lazio.it/rl formazione/?vw=contenutidettaglio&id=122